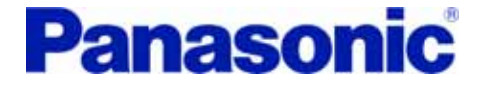

## PANATERM Ver 3.7 操作ガイド

パナソニック株式会社 モータ社

Panasonic

- ・本書はセットアップ支援ソフトウェアPANATERM Ver3.7の操作を 簡単にまとめたものです。PANATERMの取扱説明書と併せて ご利用ください。
- ・本書ではMINAS-A4Nと接続した場合を例にして説明しています。 他の機種では操作が異なる箇所があるので注意してください。

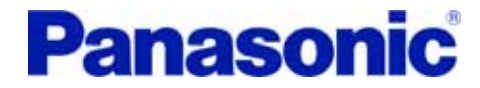

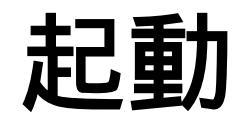

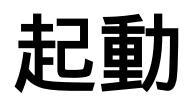

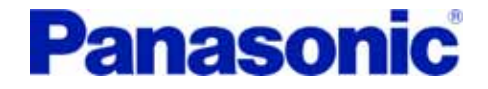

#### Windowsのスタートメニューから起動してください。

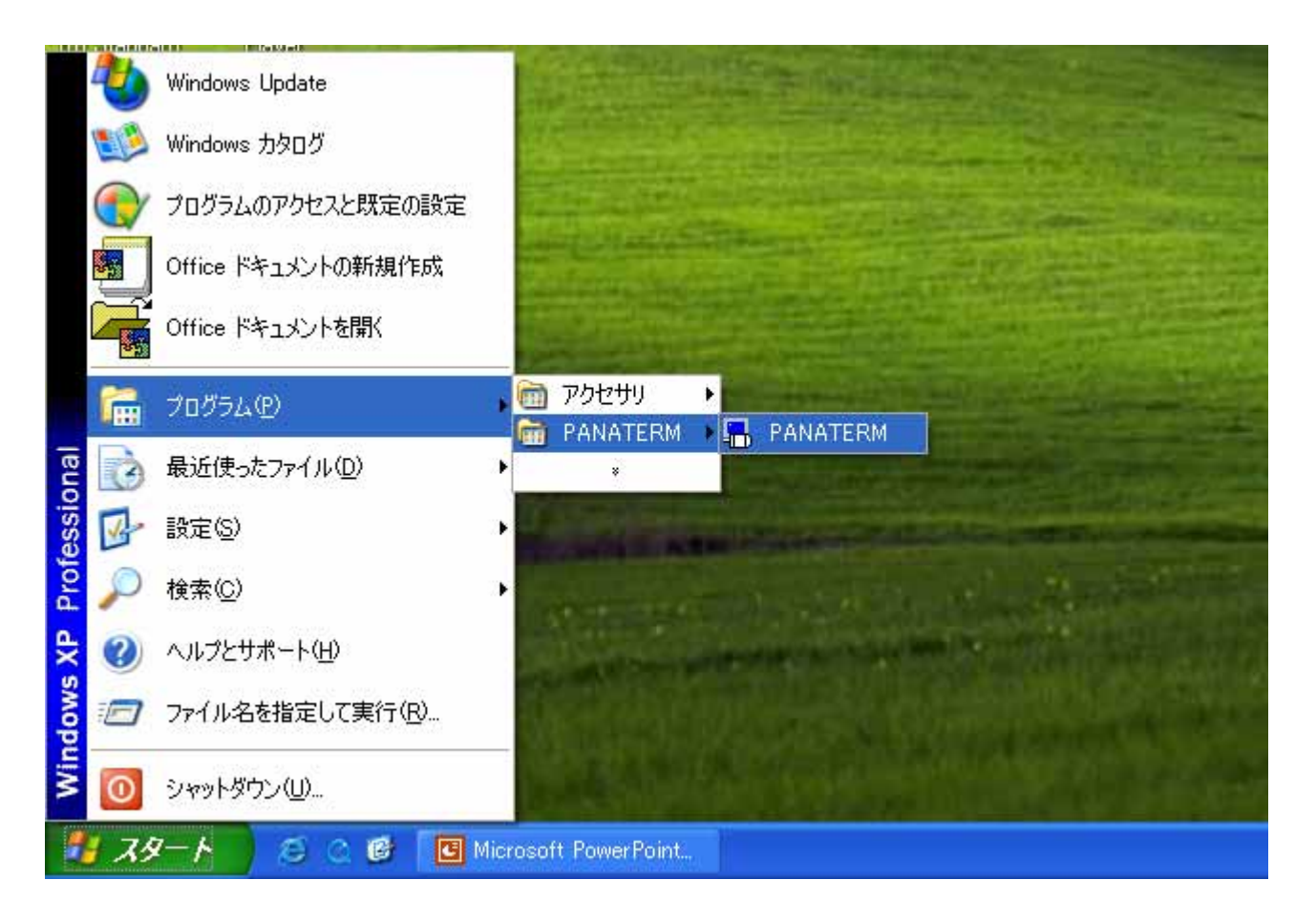

アンプとの接続

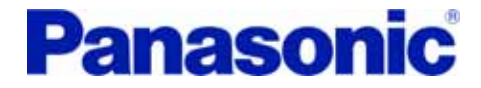

#### 「アンプとの接続」を選択し、OKをクリック。

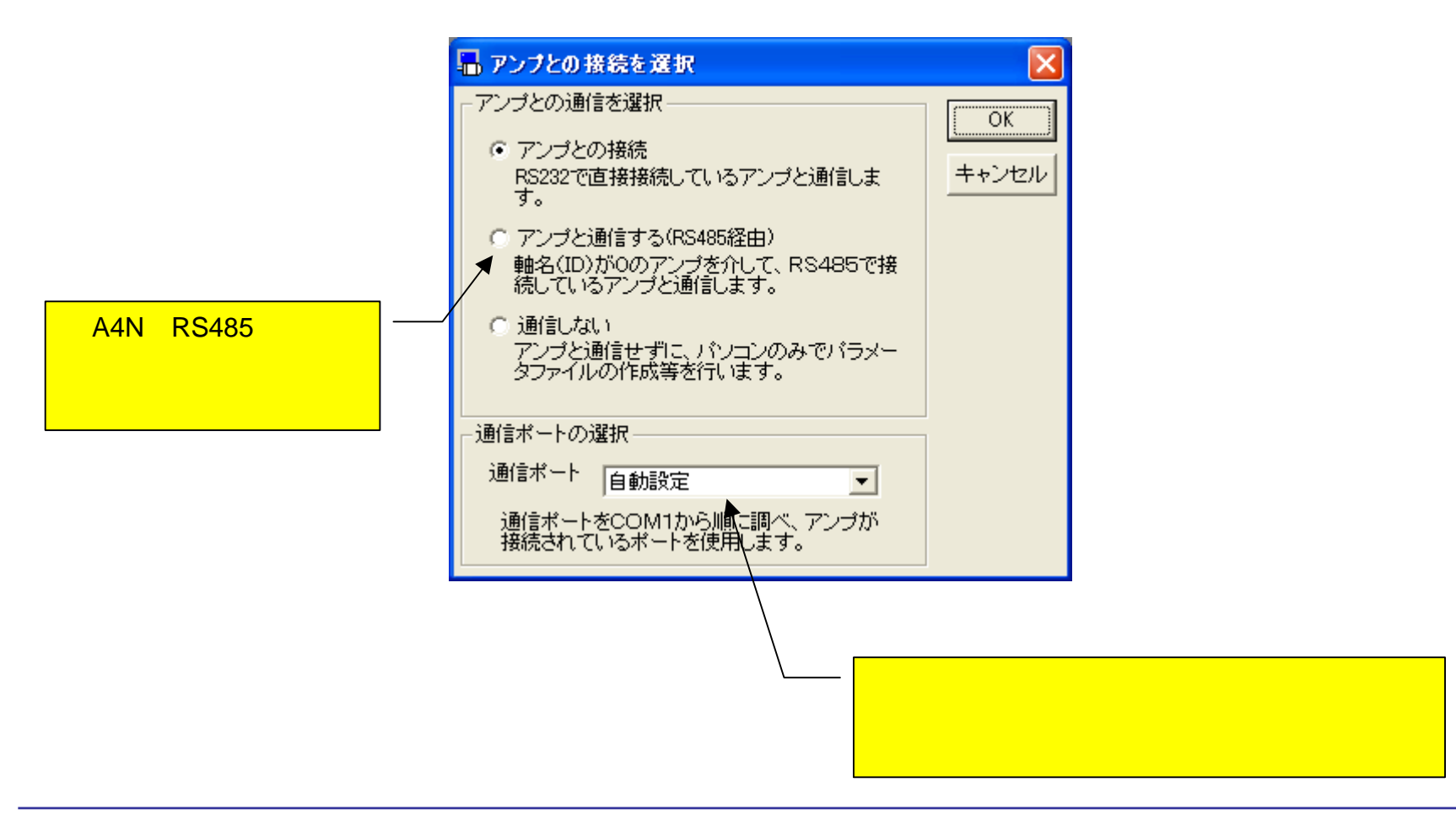

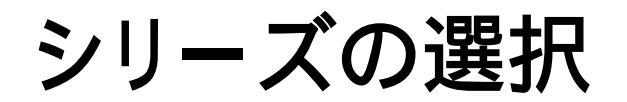

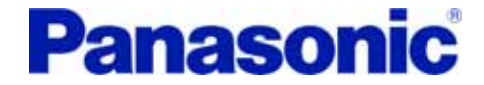

#### アンプのシリーズ名を選択し、OKをクリック。

| シリーズの選択                                                                                                 | X                 |       |     |
|----------------------------------------------------------------------------------------------------|-------------------|-------|-----|
| MINAS-A<br>MINAS-A3<br>MINAS-A4<br>MINAS-A4A<br>MINAS-A4P<br>MINAS-A4T<br>MINAS-B<br>MINAS-B<br>MINAS-S | ОК<br>キャンセル       |       |     |
| アンブのシリーズを選択してください                                                                                       |                   |       |     |
| よろしいですか?<br>COM4 に、アンプを検出しました。接続します<br>(((い))                                                           | ti <sup>(tt</sup> | い」をクリ | ック。 |

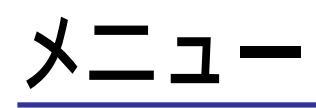

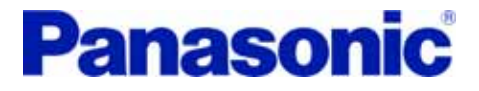

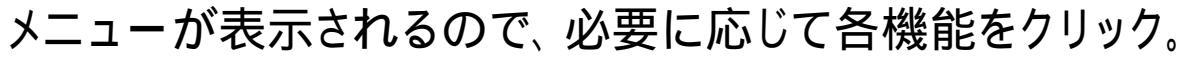

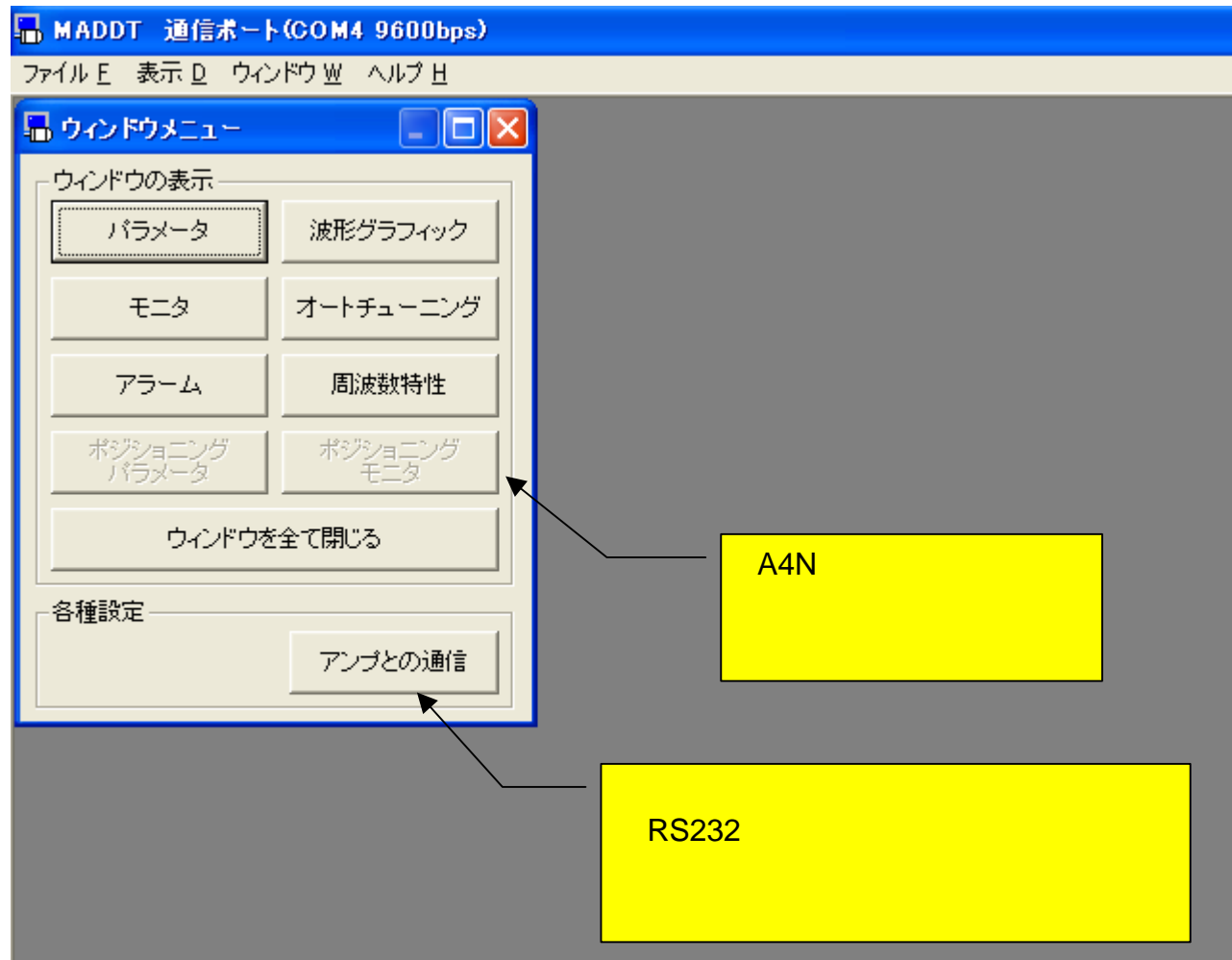

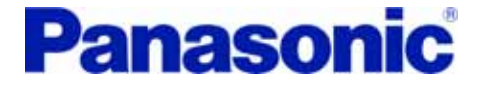

# パラメータ設定

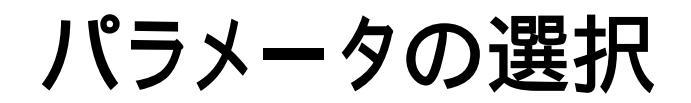

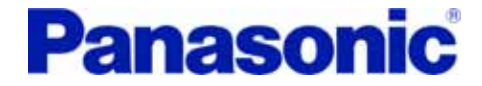

#### 「アンプから読み込む」を選択し、OKをクリック。

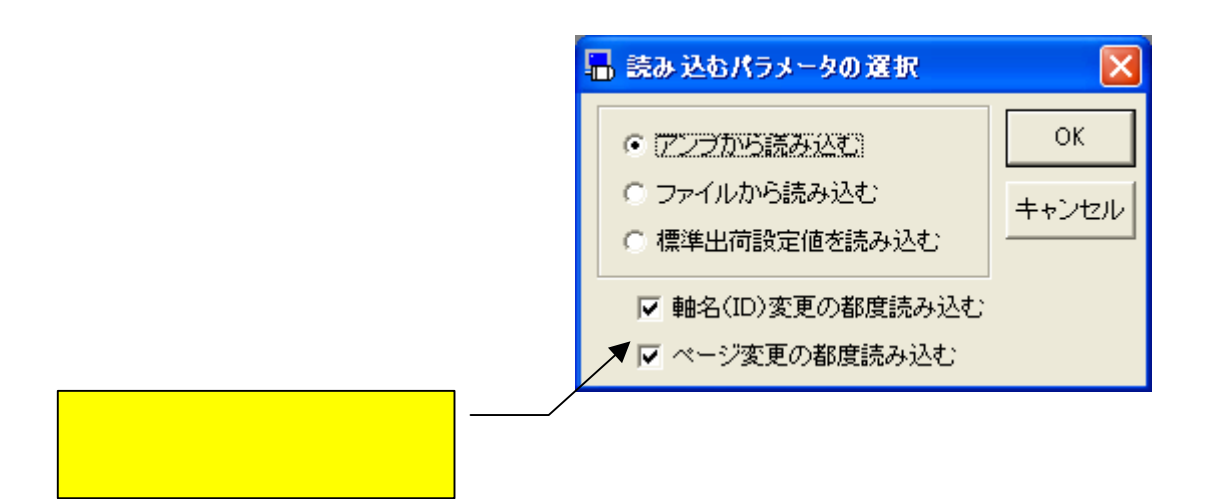

### パラメータ設定ウインドウ

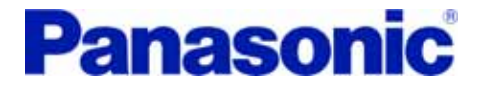

#### マウス操作もしくは矢印キーにてパラメータを選択。

| -    | K5:  | メーち            | (ワンプから読み込んだ値)                          |             |        |        |
|------|------|----------------|----------------------------------------|-------------|--------|--------|
| 1111 | 売込   | <b>山</b><br>保存 |                                        | よ<br>終了 ■EE | P EEPs |        |
|      | 16Ľ% | ットバ            | ラメータ   抽出した16ビットバラメータ                  |             |        |        |
|      | 設定   | 値の)<br>値がす     | 入力後にEnterキーを押すか、もしくは、く設定値の変<br>変更されます。 | 更> ボタンをクリッ  | クすると   | 設定値の変更 |
|      | 抽出   | 番号             |                                        | 設定範囲        |        | 設定値    |
|      |      | 00             | メーカ使用                                  | 1 -         | 1      | 1      |
|      |      | 01             | LED表示内容                                | 0 -         | 4      | 0      |
|      |      | 02             | 制御モード設定                                | 0 -         | 6      | 0÷     |
|      |      | 03             | トルクリミット選択                              | 1 -         | 3      | 1 ÷    |
|      |      | 04             | 駆動禁止入力設定                               | 0 -         | 2      | 1 🗧    |
|      |      | 05             | メーカ使用                                  | 0 -         | 2      | 0      |
|      |      | 06             | 電源投入時アドレス表示時間設定                        | 0 -         | 1000   | 0      |
|      |      | 07             | 速度モニタ(SP)選択                            | 0 -         | 11     | 3      |
|      |      |                |                                        |             |        |        |
|      |      |                |                                        |             |        |        |
|      |      |                |                                        |             |        |        |
|      | 1    |                |                                        |             |        |        |

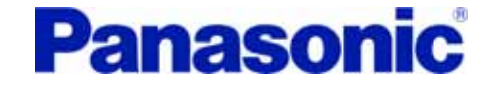

| 📕 K53-b(                 | マンブから読み 込んだ(値)                                           |                |          |          |
|--------------------------|----------------------------------------------------------|----------------|----------|----------|
|                          |                                                          |                | -        |          |
| 読込 保存                    | - JX小 受信 送信 送信 s - S - S - S - S - S - S - S - S - S - S | <u>*</u><br>冬了 | EEP EEPs |          |
| 16ビットバラ:                 |                                                          |                |          |          |
| 設定値の入)<br>設定値が変)         | 力後にEnterキーを押すか、もしくは、く設定値の変〕<br>更されます。                    | 更> ボタンをク       | リックすると   | 設定値の変更   |
| 抽出 番号                    | パラメータ名称                                                  | 設定範            | <b>#</b> | 設定値  ▲   |
| 🗖 40 夕                   | 朴部サーボオン入力有効                                              | 0 -            | 1        | 0        |
| □ 41 3                   | 非常停止入力有効                                                 | 0 -            | 1        | 1 ÷      |
| 🔲 42 周                   | 見点近傍センサ論理設定                                              | 0 -            | 1        | 1 ÷      |
| 🗖 43 🏚                   | 动作方向設定                                                   | 0 -            | 3        | 1 -      |
| 🗖 44 /                   | 「ルス出力分周分子                                                | 1 -            | 32767    | 2500 ÷   |
| 🗖 45 /                   | 「ルス出力分周分母                                                | 0 -            | 32767    | 0 •      |
| 🗖 46 /                   | 『ルス出力論理反転                                                | 0 -            | 3        | 0 .      |
| 日 47 夕                   | h部スケールZ相設定                                               | 0 -            | 32767    | 0        |
| 非常停止入<br>0:無効<br>1:有効(信号 | 、力信号(EMG-STP)を使うかどうかを選択します。<br>号オーブンで、Err.87 が発生)        |                |          |          |
|                          |                                                          |                | 沢したパラン   | メータの説明がま |

### パラメータの変更

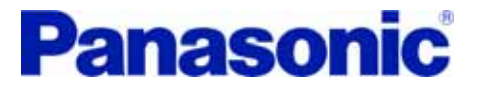

#### 値を入力した後にEnterキーを押すと、パラメータは変更されます。

| - | トバラ              | メータ               | a(アンブから読み込んだ値)                                      |                |          |          |                  |
|---|------------------|-------------------|-----------------------------------------------------|----------------|----------|----------|------------------|
|   |                  | 保存                | -                                                   | <b>赤</b><br>終了 | EEP EEPs |          |                  |
|   | 16Ľ              | ットバ               | ラメータ   抽出した16ビットパラメータ                               |                | •        |          |                  |
|   | 設定               | (値の)<br>(値が)      | 入力後にEnterキーを押すか、もしくは、く設定値の?<br>変更されます。              | 変更> ボタンをク!     | ノックすると   | 設定値の変更   | 変更内容を<br>EEPROMに |
|   | 抽出               | 番号                | パラメータ名称                                             | 設定範            | <b>#</b> | 設定値  ▲   | 保存する場合は、         |
|   |                  | 40                | 外部サーボオン入力有効                                         | 0 -            | 1        | 0        | このホタンをクリック       |
|   |                  | 41                | 非常停止入力有効                                            | 0 -            | 1        | <u> </u> |                  |
|   |                  | 42                | 原点近傍センサ論理設定                                         | 0 -            | 1        | 1 ÷      |                  |
|   |                  | 43                | 動作方向設定                                              | 0 -            | 3        | 1        |                  |
|   |                  | 44                | バルス出力分周分子                                           | 1 -            | 32767    | 2500 ÷   |                  |
|   |                  | 45                | バルス出力分周分母                                           | 0 -            | 32767    | 0        |                  |
|   |                  | 46                | パルス出力論理反転                                           | 0 -            | 3        | 0 :      |                  |
|   |                  | 47                | 外部スケールZ相設定                                          | 0 -            | 32767    | 0.       |                  |
|   | 非許<br>0:約<br>1:2 | 約停止<br>無効<br>有効(∮ | :入力信号(EMG-STP)を使うかどうかを選択します。<br>信号オープンで、Err.87 が発生) | ,              |          |          |                  |

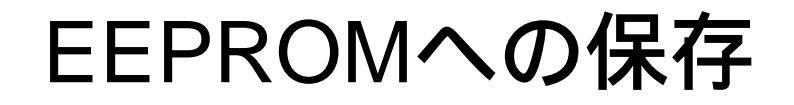

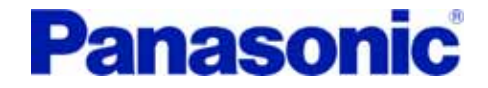

#### パラメータの変更内容を、次回の電源投入後も有効にする場合には、OKをクリック。

| 下の表に示す                            | すパラメータが変更されていま                      | す。この変更をEEPROMIC書)             | 込みますか。 |  | ок    |  |
|-----------------------------------|-------------------------------------|-------------------------------|--------|--|-------|--|
| Туре                              | No タイトル                             | 変更前                           | 変更後    |  |       |  |
| (Prm16                            | 41   非常停止入力有効                       | 1                             | 0      |  | キャンセル |  |
|                                   |                                     |                               |        |  |       |  |
|                                   |                                     |                               |        |  |       |  |
|                                   |                                     |                               |        |  |       |  |
|                                   |                                     |                               |        |  |       |  |
|                                   |                                     |                               |        |  |       |  |
|                                   |                                     |                               |        |  |       |  |
|                                   |                                     |                               |        |  |       |  |
|                                   |                                     |                               |        |  |       |  |
|                                   |                                     |                               |        |  |       |  |
|                                   |                                     |                               |        |  |       |  |
|                                   |                                     |                               |        |  |       |  |
|                                   |                                     |                               |        |  |       |  |
| 「変更の検出                            |                                     |                               |        |  |       |  |
| <ul> <li>変更の種<br/>能を基準</li> </ul> | 出はPanaterm加最初にアンT<br>にして行われます。今後アンゴ | フを認識した時のアンブの状<br>の現在の状態を変更検出の | 基準設定   |  |       |  |
| 基準にす                              | る場合は、このボタンをクリック                     | して下さい。但しくOK>をクー               |        |  |       |  |
| リックして                             | EEPROMIC書込んだ場合は                     | 、現在の状態が基準に設定さ                 |        |  |       |  |
| 1125.90                           |                                     |                               |        |  |       |  |

**EEPROM**:

サーボアンプ内部の不揮発メモリ。電源遮断時もデータを保持します。 サーボアンプは、電源投入時にEEPROMからパラメータを読み出します。

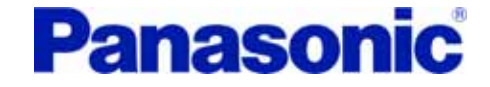

| 🖥 /K=                                                                                                    | ラメータ         | (アンナから読み 込んだ値)                       |                |                  |              |  |  |  |
|----------------------------------------------------------------------------------------------------|--------------|--------------------------------------|----------------|------------------|--------------|--|--|--|
| 読込                                                                                                    | 保存           | 「     「     」                        | I MA EEP       | <b>R</b><br>EEPs |              |  |  |  |
| 16년                                                                                                    | じットバう        | ラメータ   抽出した16ビットパラメータ                |                |                  |              |  |  |  |
|                                                                                                    | 官値の7<br>官値が変 | 、力後にEnterキーを押すか、もしくは、く設定(<br>変更されます。 | 値の変更> ボタンをクリック | すると              | 設定値の変更       |  |  |  |
| 抽出                                                                                                    | 番号           | パラメータ名称                              | 設定範囲           |                  | 設定値 🔺        |  |  |  |
|                                                                                                    | 10           | 第1位置ループゲイン                           | 0 - 3          | 000              | - <b>5</b> 3 |  |  |  |
|                                                                                                    | 11           | 第1速度ループゲイン                           | 1 - 3          | 500              | 35 -         |  |  |  |
|                                                                                                    | 12           | 第1速度ループ積分時定数                         | 1 - 1          | 000              | 16 🕂         |  |  |  |
|                                                                                                    | 13           | 第1速度検出フィルタ                           | 0 -            | 5                | 0 ÷          |  |  |  |
| ☑                                                                                                    | 14           | 第1トルクフィルタ時定数                         | 0 - 2          | 500              | 65 🕂         |  |  |  |
| ☑                                                                                                    | 15           | 速度フィードフォワード                          | -2000 - 2      | 000              | 300 🕂        |  |  |  |
|                                                                                                    | 16           | フィードフォワードフィルタ時定数                     | 0 - 6          | 400              | 50 🕂         |  |  |  |
|                                                                                                    | 17           | メーカ使用                                | 0 -            | 0                | 0 🗸          |  |  |  |
| 位置ループのゲインを設定します。<br>単位は [1/s] です。<br>大きく設定するほど位置制御のサーボ剛性が高くなり、また、整定時間が短くなります。<br>だだし、大き過ぎると発振するので、ご注意ください。 |              |                                      |                |                  |              |  |  |  |

抽出したいパラメータにチェックを付けます。

### パラメータの抽出表示

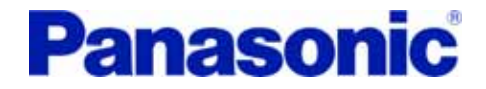

#### 「抽出した16ビットパラメータ」のタブを選択すると、抽出したパラメータのみ表示。

| ī | トパラ            | メータ(         | アンブから            | 読み込                             | んだ値)    | )         |       |                |      |    |       |          |        |   |
|---|----------------|--------------|------------------|---------------------------------|---------|-----------|-------|----------------|------|----|-------|----------|--------|---|
|   | <b>上</b><br>読込 | 保存           |                  | 受信                              | ●<br>送信 | 子<br>送信 s | 昌     | <b>赤</b><br>終了 |      | E  | EP EE | k<br>Ps  |        |   |
|   | 16Ľ            | ットバラ:        | メータ 抽            | 出した16                           | ビットハ    | ドラメータ     |       |                |      |    |       |          |        |   |
|   | 設定             | 値の入]<br>値が変] | 力後にEnte<br>更されます | erキーを打<br>。                     | 甲すか、    | もしくは、     | く設定値の | )変更) ボ         | タンを  | シリ | ックすると | <u>+</u> | 設定値の変更 | E |
|   | No.            |              |                  | ر <b>5</b> °,                   | (一)名称   | 5         |       |                | 設定   | 範囲 | ]     |          | 設定値    |   |
|   | 10             | 第1位          | 置ループク            | <i>ドイン</i>                      |         |           |       |                | 0 -  |    | 3000  |          | 63     |   |
|   | 11             | 第1速          | 度ループク            | <i>i</i> イン                     |         |           |       |                | 1 -  |    | 3500  |          | 35 🕂   |   |
|   | 12             | 第1速          | 度ループ税            | 封<br>時<br>定<br>数<br>時<br>定<br>数 | 汝       |           |       |                | 1 -  |    | 1000  |          | 16 ÷   |   |
|   | 14             | 第1トル         | レクフィルタ           | 時定数                             |         |           |       |                | 0 -  |    | 2500  |          | 65 ÷   |   |
|   | 15             | 速度フ          | ィードフォリ           | フード                             |         |           |       | -20            | 00 - |    | 2000  |          | 300 ÷  |   |
|   | 16             | フィート         | "フォワート           | フィルタ                            | 寺定数     |           |       |                | 0 -  |    | 6400  |          | 50 ÷   |   |
|   | 20             | イナー          | シャ比              |                                 |         |           |       |                | 0 -  |    | 10000 |          | 250 ÷  |   |
|   | 2B             | 第1制          | 振周波数             |                                 |         |           |       |                | 0 -  |    | 2000  |          | 0      | - |
|   |                |              |                  |                                 |         |           |       |                |      |    |       |          |        |   |

#### ゲイン調整等でご利用ください。

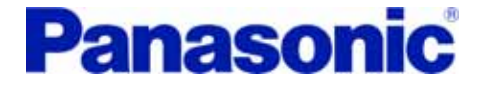

# 各種モニタ

# 入出力1

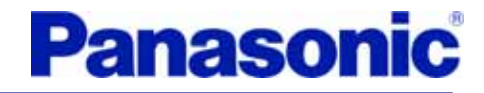

#### I/O信号の状態を表示。

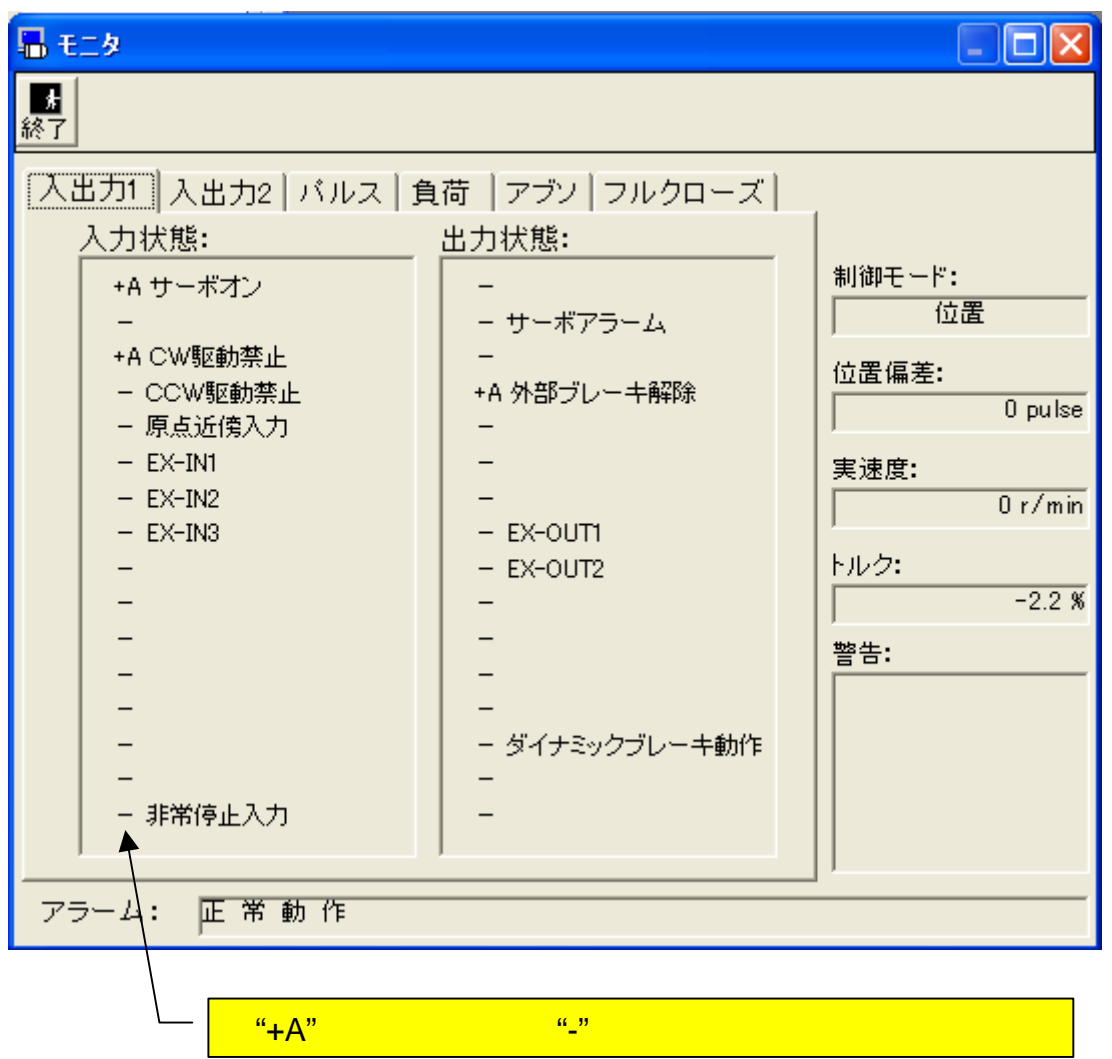

2008/10/1 Rev. 3

# 入出力2

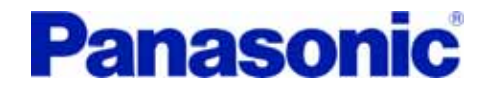

#### RTEX通信のビット信号の状態を表示。

| 入出力1       入出力2       パルス   負荷   アブソ   フルクローズ           入力状態:       出力状態:       出力状態:         -       -       -         -       -       -         -       -       -         -       -       -         -       -       -         -       -       -         -       -       -         -       -       -         -       -       -         -       -       -         -       -       -         -       -       -         -       -       -         -       -       -         -       -       -         -       -       -         -       -       -         -       -       -         -       -       -         -       -       -         -       -       -         -       -       -         -       -       -         -       -       -         -       -       -         -       -       -         -                                                                                                    | 🔚 E_2                                                                                                    |                                                                                                    |                                                                                  |  |  |  |
|----------------------------------------------------------------------------------------------------|----------------------------------------------------------------------------------------------------|----------------------------------------------------------------------------------------------------|----------------------------------------------------------------------------------|--|--|--|
| 入出力1       入出力2       バルス       負荷       アブソ       フルクローズ         入力状態:       出力状態:        制御モード:       「位置         -       -       -       「位置       「位置         -       -       -       「位置       「位置         -       -       -       「位置       「位置         -       -       -       「位置       「位置         -       -       -       「位置       「しつ」         -       -       -       「しつ」       「しつ」         -       -       -       「しつ」       「しつ」         -       -       -       「しつ」       「しつ」         -       -       -       -       「しつ」         -       -       -       -       「しつ」         -       -       -       -       「しつ」         -       -       -       -       -       -         -       -       -       -       -       -       -       -       -       -       -       -       -       -       -       -       -       -       -       -       -       -       -       -       -       -       - </th <th>▶<br/>終了</th> <th></th> <th></th> | ▶<br>終了                                                                                                    |                                                                                                    |                                                                                  |  |  |  |
| EX-IN2<br>- EX-IN3<br>- EX-SON / EX-IN4<br>- EMG-STP                                                                                                    | 終了<br>入出力1 入出力2 パルス 負<br>入力状態:<br>-<br>-<br>- Homing Ctrl<br>- TL SW<br>- Gain SW<br>-<br>-<br>+A Servo ON<br>- EX-OUT1<br>- EX-OUT2<br>-<br>- | 荷   アブソ   フルクローズ  <br>出力状態:<br>+A In Position<br>-<br>- Homing Complete<br>- Torque Limited<br>- Warning<br>- Alarm<br>+A Servo Ready<br>+A Servo Ready<br>+A Servo Active<br>+A CWL<br>- CCWL<br>- Home<br>- EX-IN1<br>- EX-IN1 | 制御モード:<br>位置<br>位置<br>偏差:<br>0 pulse<br>実速度:<br>0 r/min<br>トルク:<br>-2.2 %<br>警告: |  |  |  |
|                                                                                                    |                                                                                                    | - EX-IN2<br>- EX-IN3<br>- EX-SON / EX-IN4<br>- EMG-STP                                                                                                    |                                                                                  |  |  |  |

# パルス

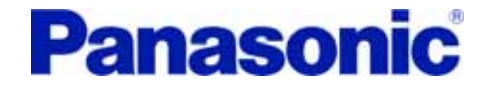

#### 指令位置と現在位置を表示。

| 日 モニタ                                                        |                                                                          |
|--------------------------------------------------------------|--------------------------------------------------------------------------|
| <del>月</del><br>終了                                           |                                                                          |
| 入出力1   入出力2 「バルス」 負荷   アブソ   フルクローズ                          |                                                                          |
| 指令バルス総和: -44610 pulse<br>指令位置を示します。表示の極性はCCW<br>が+、CWが-です。   | 制御モード:<br>位置<br>位置<br>位置<br>値置<br>道置<br>道置<br>0 pulse<br>実速度:<br>0 r/min |
| フィードバックバルス<br>総和:<br>エンコーダの現在位置を示します。表示の<br>極性はCCWが+、CWが-です。 | トルク:<br>-2.2 %<br>警告:                                                    |
| アラーム: 正常動作                                                   |                                                                          |

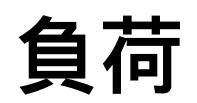

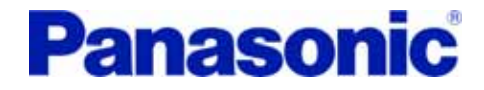

#### トルク負荷率と回生抵抗負荷率を表示。

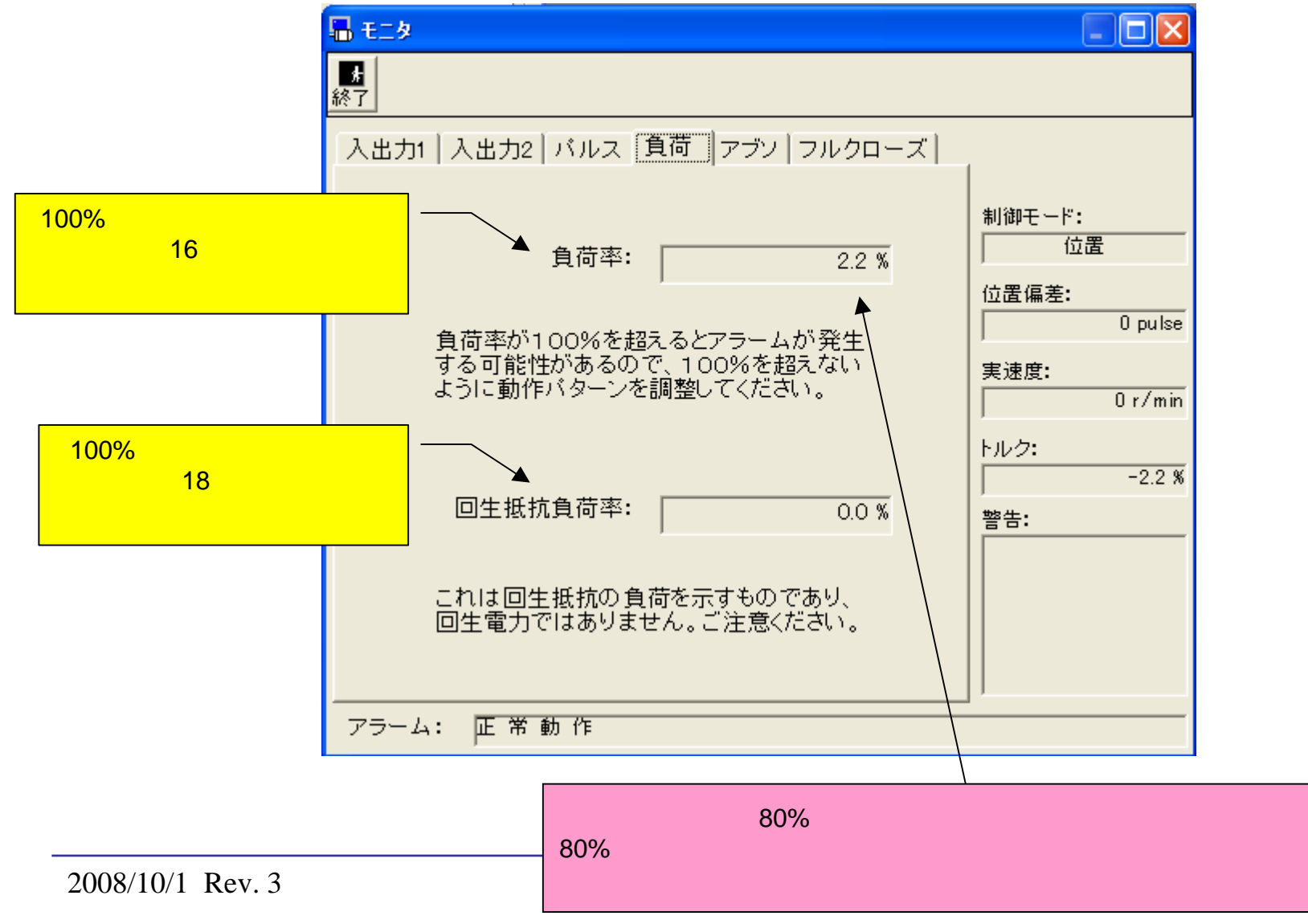

Page 20

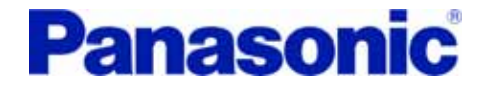

#### アブソリュートエンコーダの状態を表示。

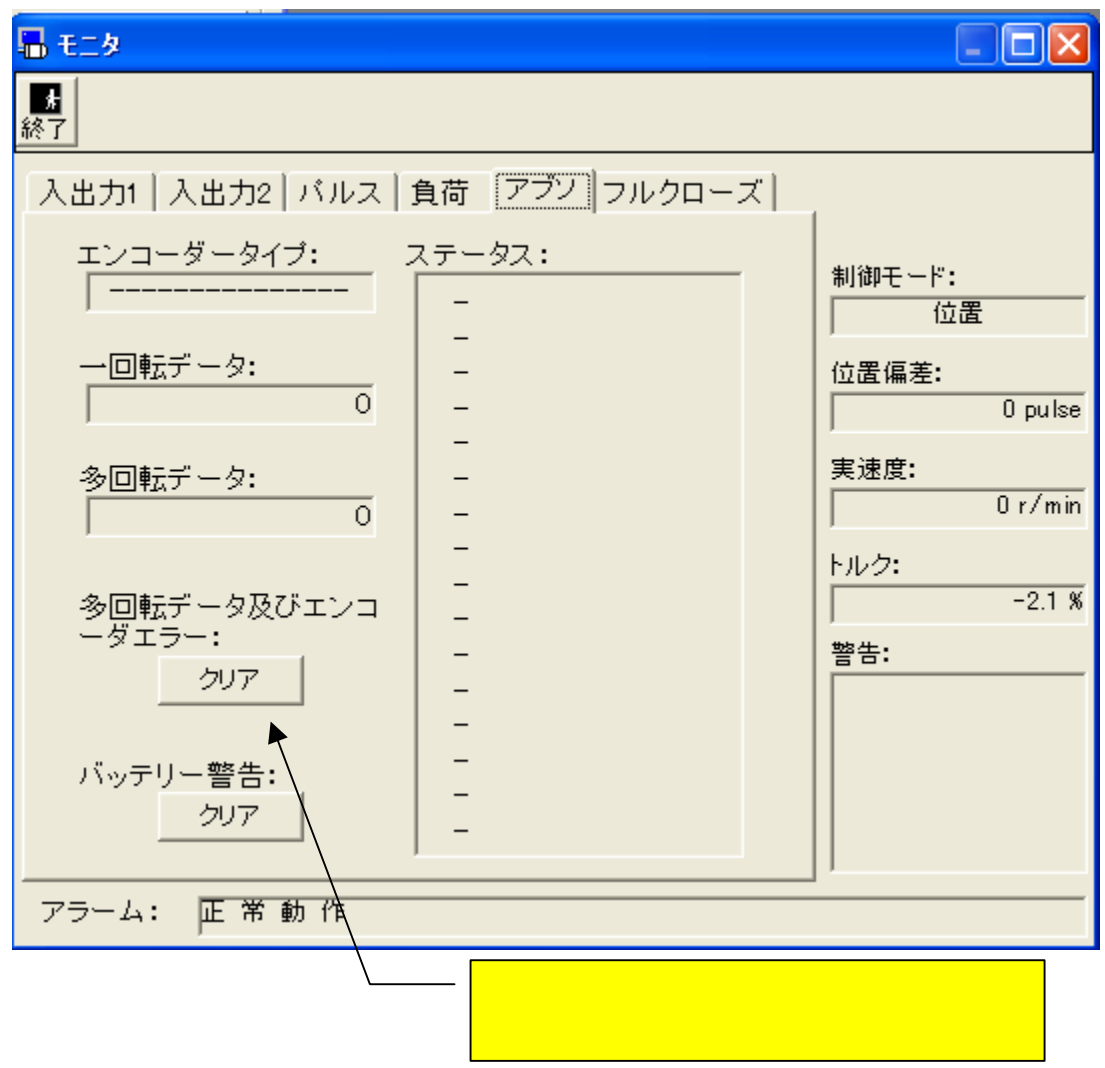

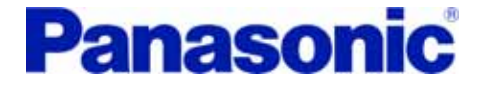

# アラーム表示

アラーム

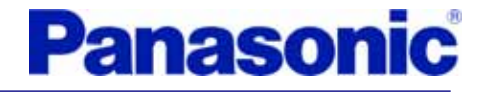

|                     | - To-L                      |
|---------------------|-----------------------------|
|                     |                             |
|                     | - 現在アラーム<br>26 過速度保護<br>119 |
|                     | メーカー確認用データ 0 400            |
| クリアする場合は、このボタンをクリック | - <b>左ラー履歴</b>              |
| してください。             | / 1回前 26 過速度保護 119          |
|                     |                             |
| /                   | 4回前                         |
|                     |                             |
| アラーム復歴を             | 7回前                         |
| このボタンをクリック          | 8回前                         |
| してください。             | 9回前                         |
|                     |                             |
|                     | 12回前                        |
|                     | 13回前                        |
|                     | 14回前                        |

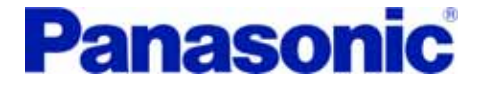

# 波形グラフィック

#### 本機能を使用する場合には、事前にRS232通信ボーレート設定 (パラメータ0C)を5(57600bps)に設定することを推奨します。

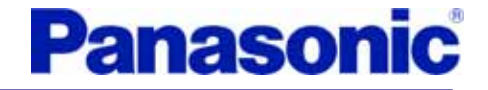

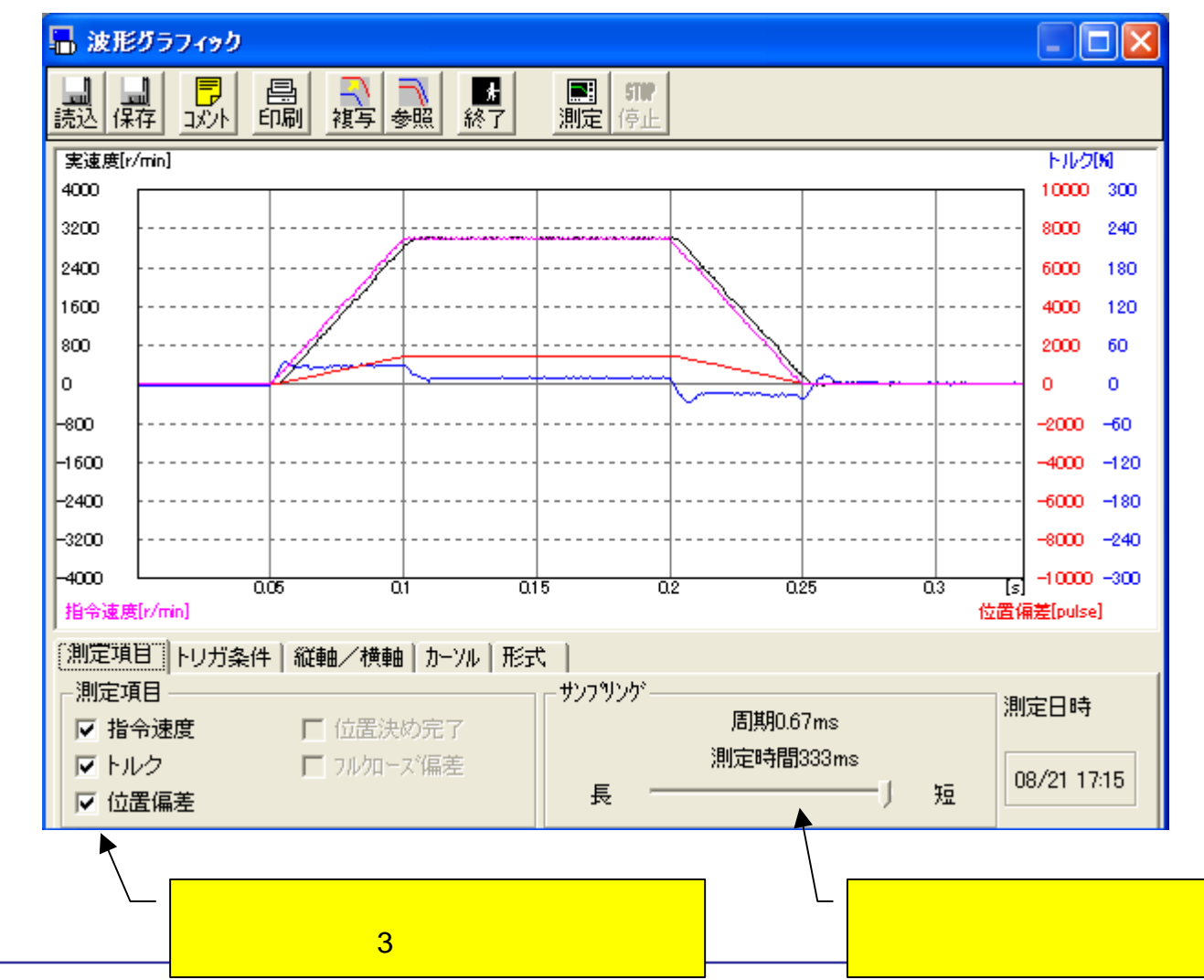

2008/10/1 Rev. 3

トリガ条件

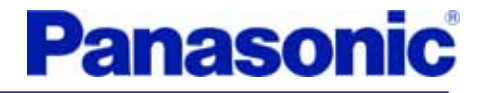

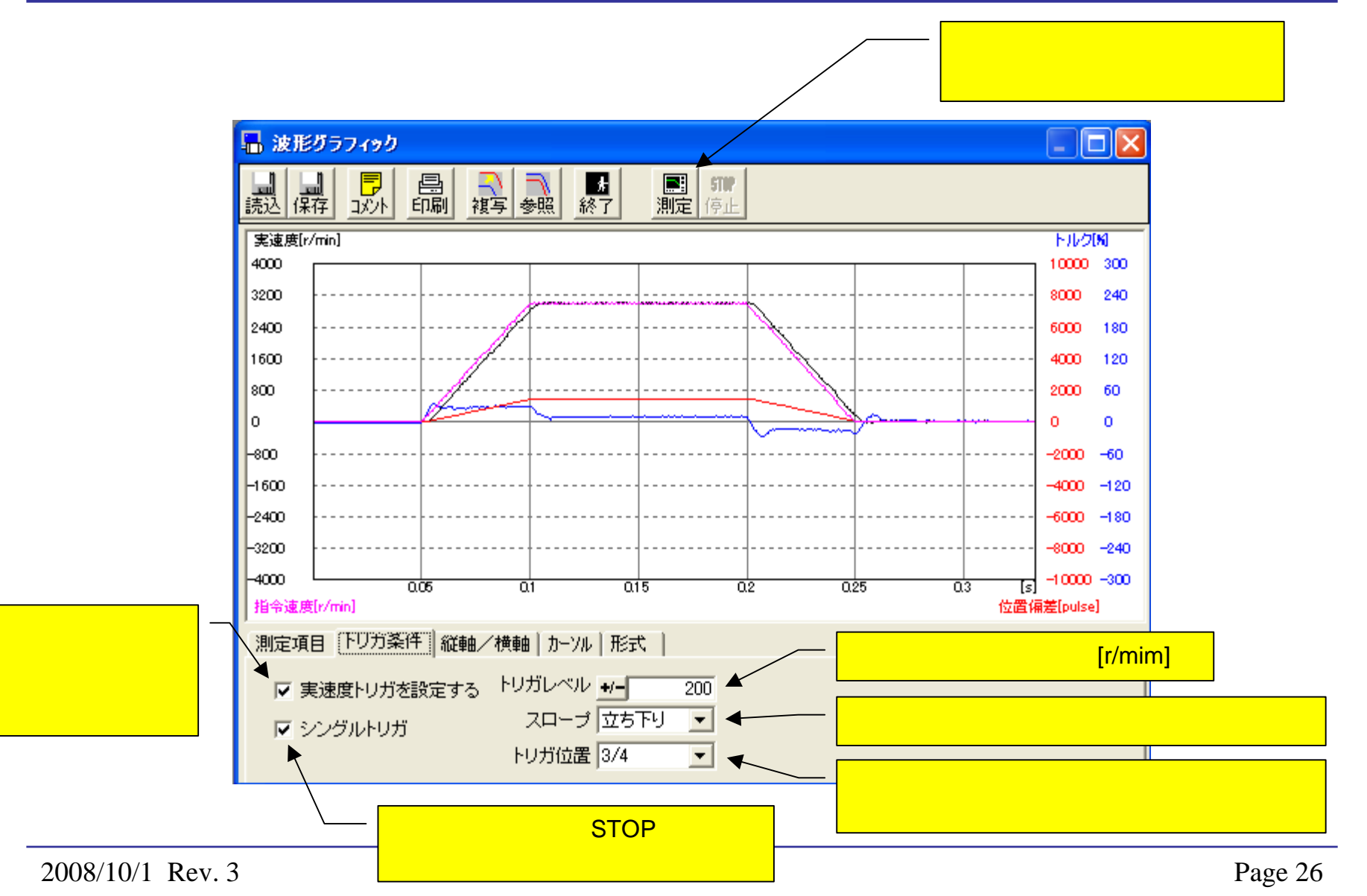

Panasonic

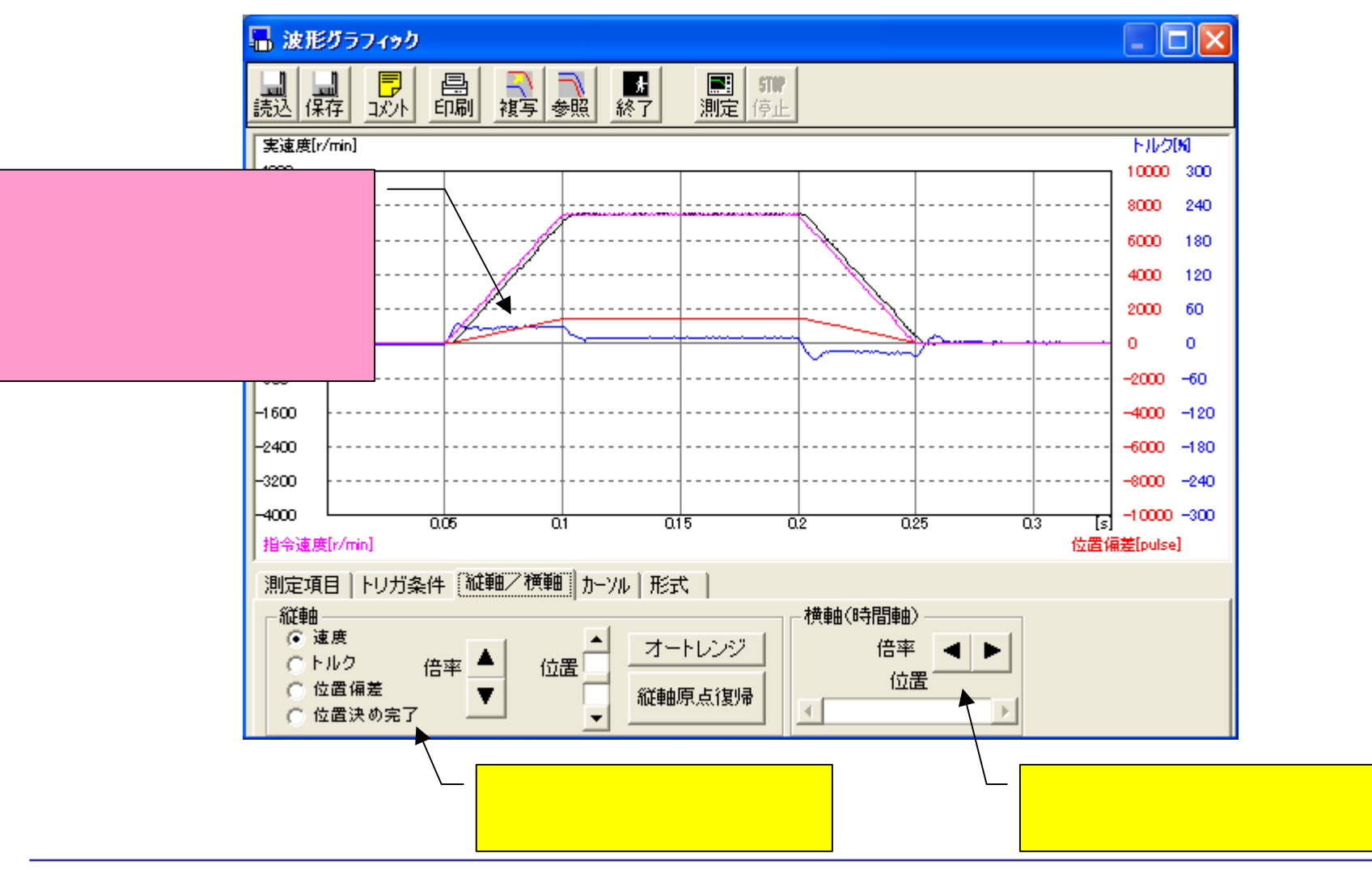

2008/10/1 Rev. 3

縦軸/横軸

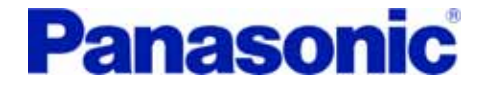

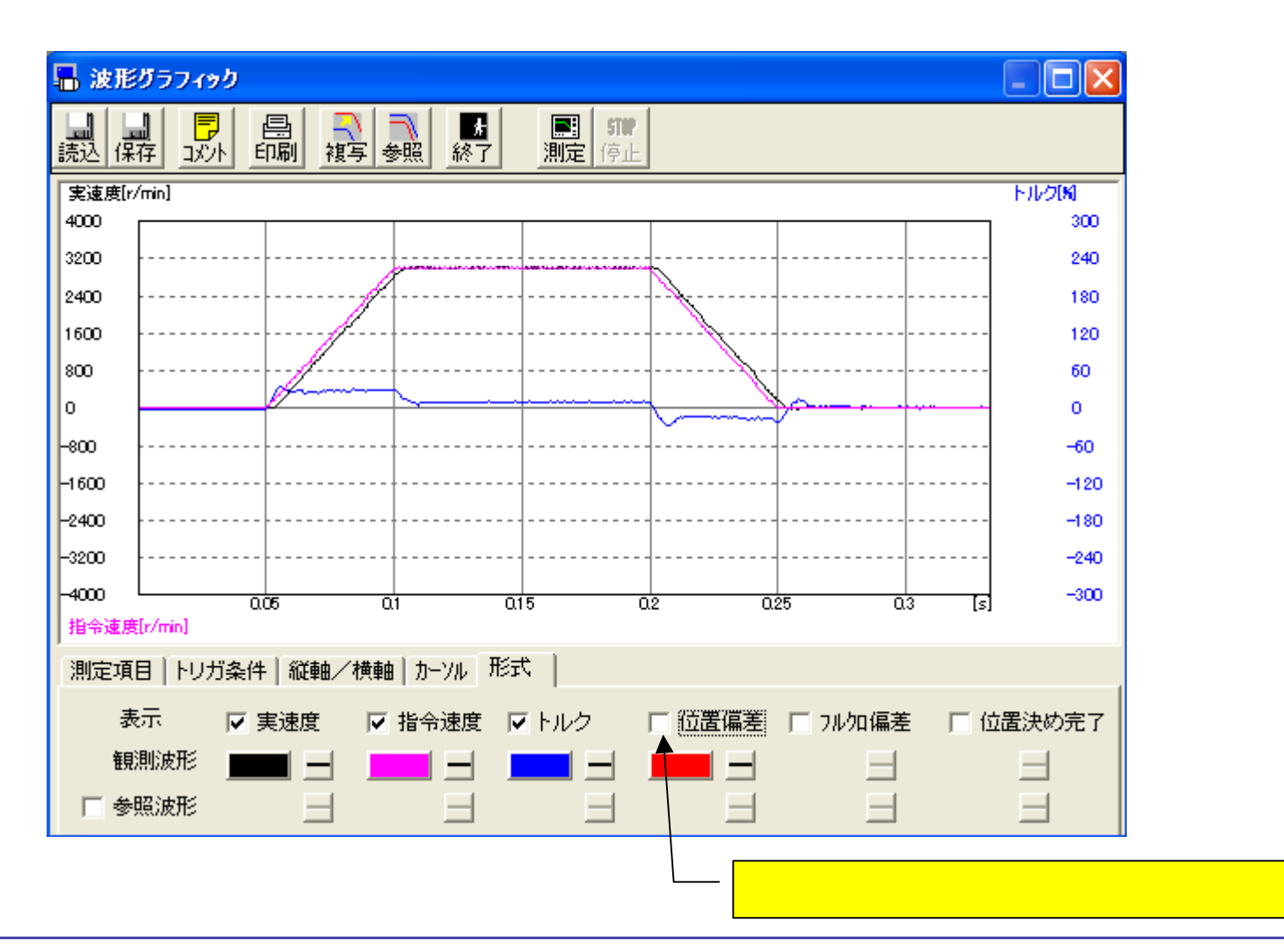

2008/10/1 Rev. 3

### 位置決め完了信号の表示例

### Panasonic

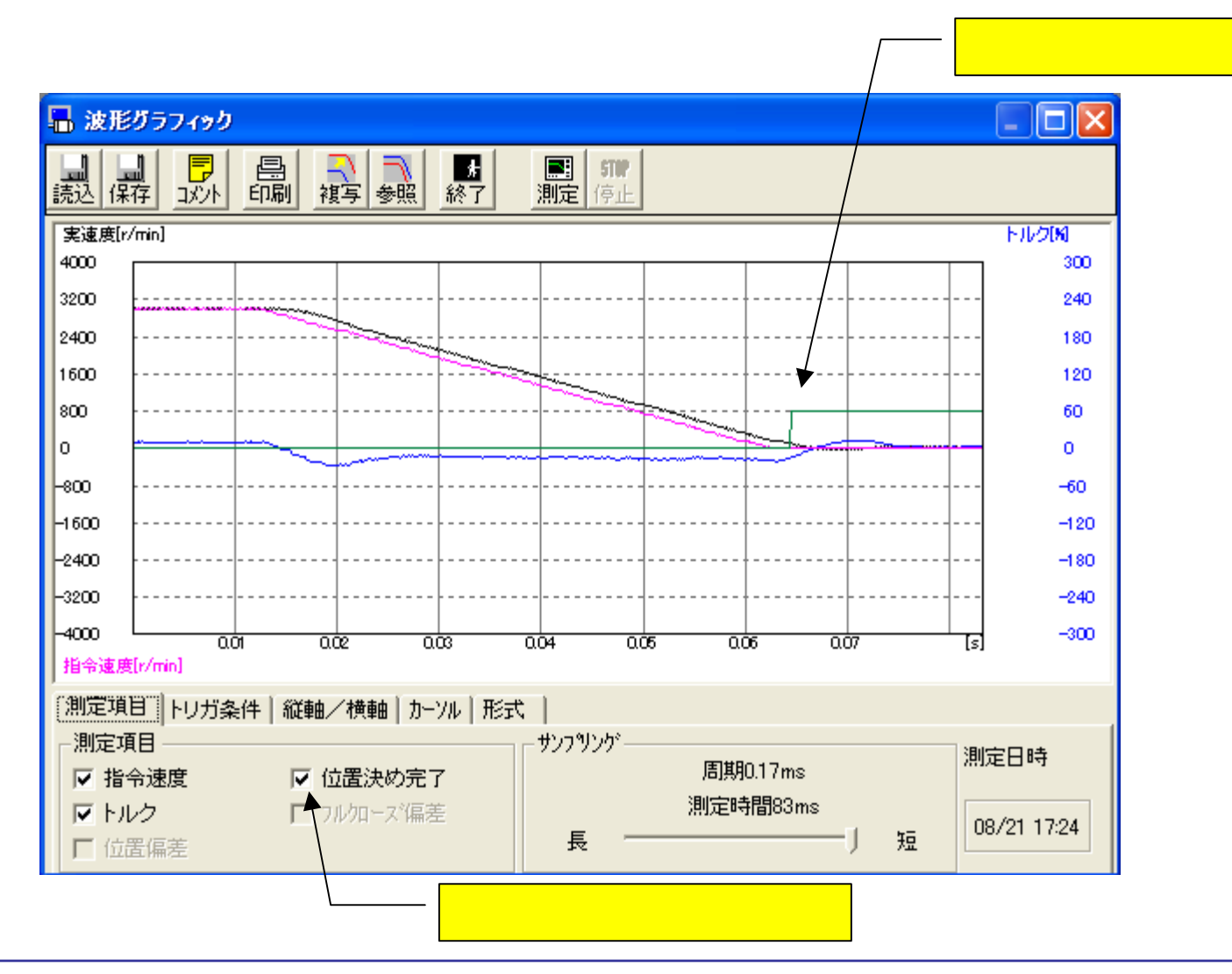

2008/10/1 Rev. 3

カーソル

Panasonic

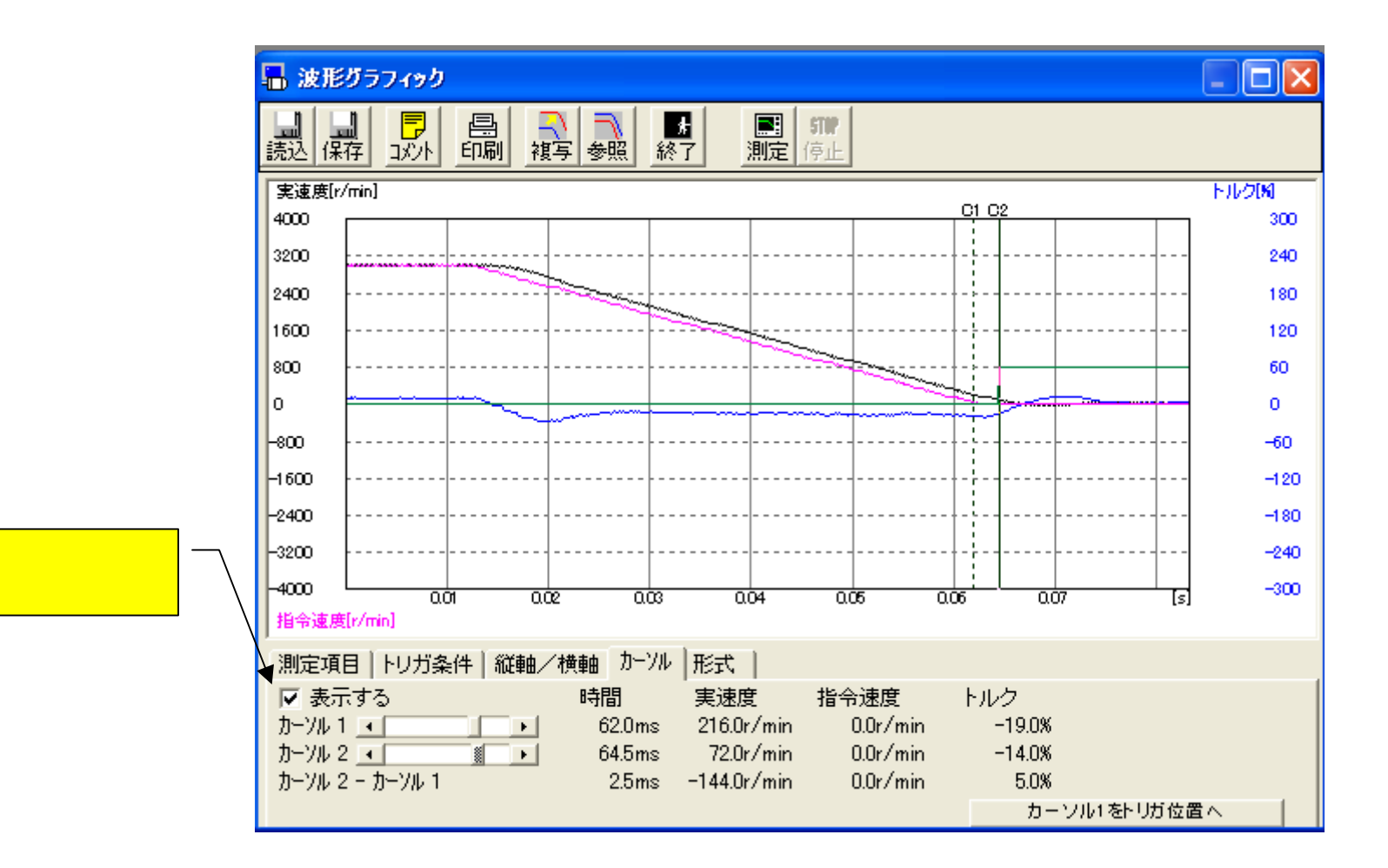

波形データの保存

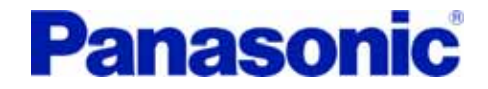

#### ウインドウの「保存」ボタンをクリックした後、下記ウインドウでOKをクリック。

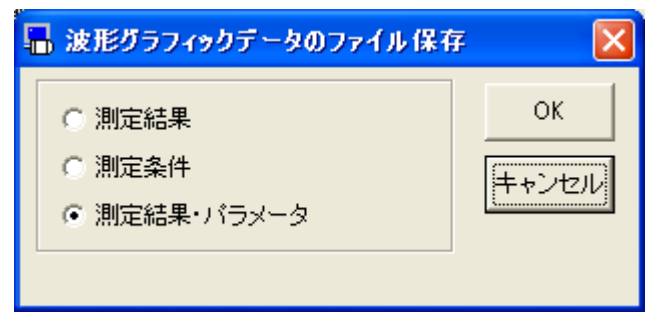

コメントを記入した後、OKをクリック。

| 🔚 波形グラフィックとパラメータファイルのコメント                             |             |
|-------------------------------------------------------|-------------|
| コメント (データ保存時の覚え書き)<br>この行の記述は、ファイル選択時に表示されます。<br>TEST | OK<br>キャンセル |
|                                                       |             |
|                                                       |             |
| 」<br>コメントは波形グラフィックデータやパラメータと共に保存されま                   | す。          |

波形データの保存

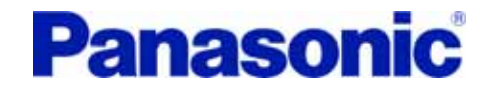

| 名前を付けて保存                                                                                                    |              |                           |         | ? 🛛   |
|----------------------------------------------------------------------------------------------------|--------------|---------------------------|---------|-------|
| 保存する場所①:                                                                                                    | 🗀 wed        | •                         | + 🗈 💣 🎟 |       |
| しん しょうしょう しょうしょう しょう | 🖬 sample.wgp |                           |         |       |
| デスクトップ                                                                                                    |              |                           |         |       |
| ZT KAISU                                                                                                    |              |                           |         |       |
| 24 7)/°1-8                                                                                                    | ファ           | イル名を設定し、「保ィ               | 字」をクリック | 7。    |
| र्ग २७४७-७                                                                                                    |              |                           |         |       |
|                                                                                                    | ファイル名(N):    | test                      | -       | 保存(S) |
|                                                                                                    | ファイルの種類(T):  | 波形グラフィックとパラメータファイル(*.wgp) | •       | キャンセル |
|                                                                                                    |              |                           |         |       |
|                                                                                                    |              | 波形グラフィックファイルの保存 🔀         |         |       |
|                                                                                                    |              | アンブからパラメータを受信します。         | OKをクリ   | リック。  |

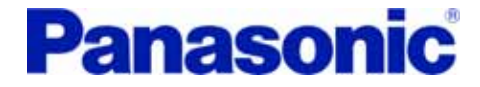

# オートチューニング (ノーマルモード)

本機能は次の条件を満たさないと動作しないので、ご注意ください。

- ・外部サーボオン入力を有効にパラメータ設定
- (パラメータ40を1に設定)
- ·外部サーボオンに信号を接続
- ·RTEX通信が未確立状態

(ネットワークケーブルを外してください)

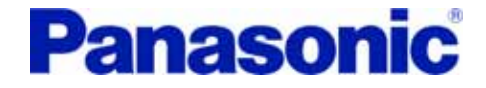

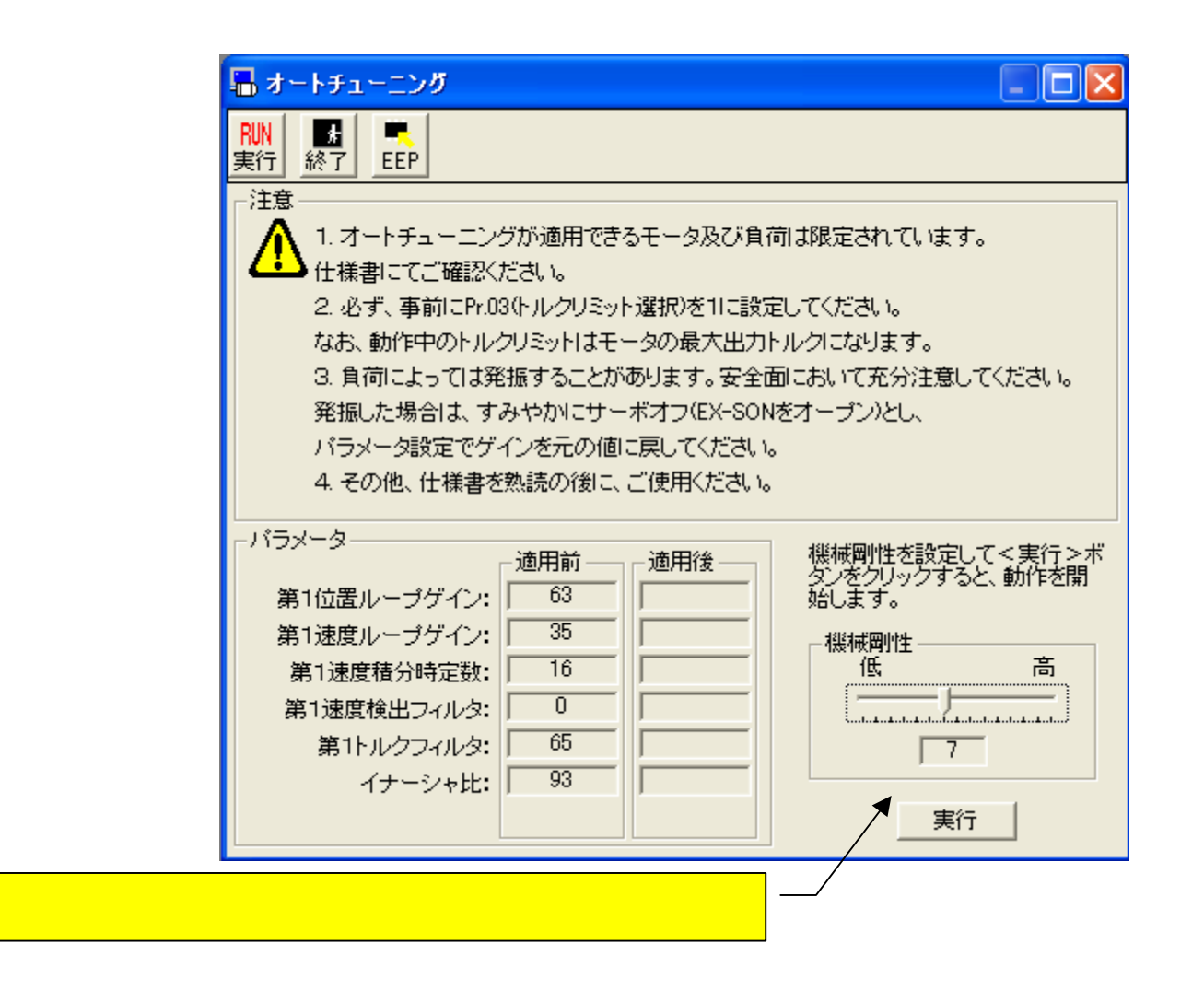

### オートチューニングの起動

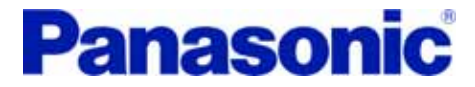

#### 実行をクリックすると起動します。

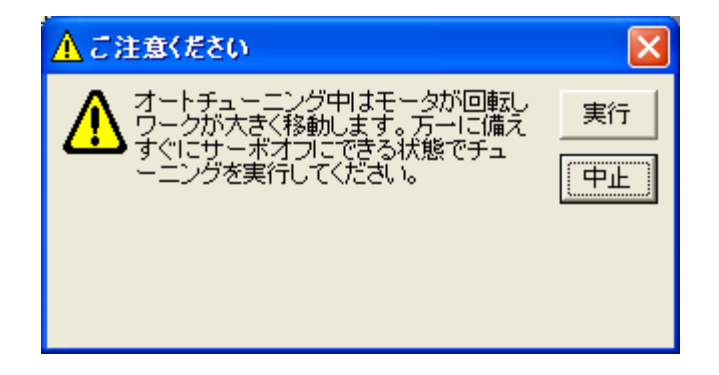

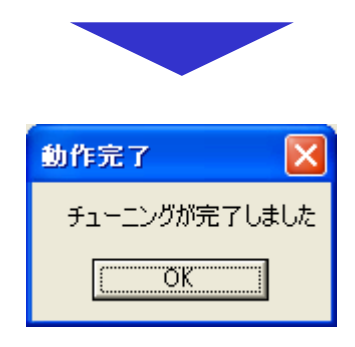

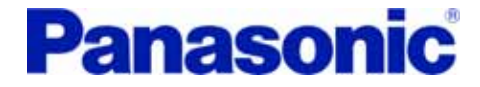

# 周波数特性

本機能は次の条件を満たさないと動作しないので、ご注意ください。 ・外部サーボオン入力を有効にパラメータ設定 (パラメータ40を1に設定) ・外部サーボオンに信号を接続 ・RTEX通信が未確立状態 (ネットワークケーブルを外してください)

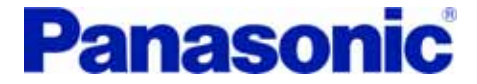

#### 振幅とオフセットを設定した後に「測定実行」をクリック。

| 測定                                                                                                    |                                                  |       |
|----------------------------------------------------------------------------------------------------|--------------------------------------------------|-------|
| 注意 <ul> <li>・測定中はモータの速度が激しく変化します。安全には十分注意してください。</li> <li>・万一に備え、すぐにサーボオフできる状態で測定を実行してください。</li> <li>・モータが激しく動くとマシンが壊れる可能性がある場合は、本機能を使用しないでください。</li> <li>・モータが激しく動くとマシンが壊れる可能性がある場合は、本機能を使用しないでください。</li> <li>・できるだけゲインを下げた状態で測定してください。</li> <li>・オフセットを大きく設定すると移動限界を超える恐れがあるので、注意してください。</li> </ul> |                                                  |       |
|                                                                                                    | 測定条件の設定について、わから<br>ない場合はくヘルブ>ボタンをクリ<br>ックしてください。 | ヘルプ   |
| 10 r/min<br>オフセット 10 r/min                                                                                                    | 測定条件を設定しく測定実行>ボ<br>タンをクリックすると測定動作を開<br>始します。     | 測定実行  |
| サンフジングレート 1                                                                                                    |                                                  | 測定中止  |
|                                                                                                    |                                                  | キャンセル |
|                                                                                                    |                                                  |       |

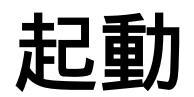

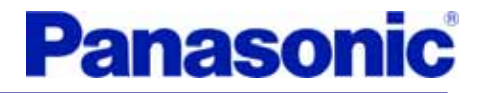

#### 「実行」をクリック。

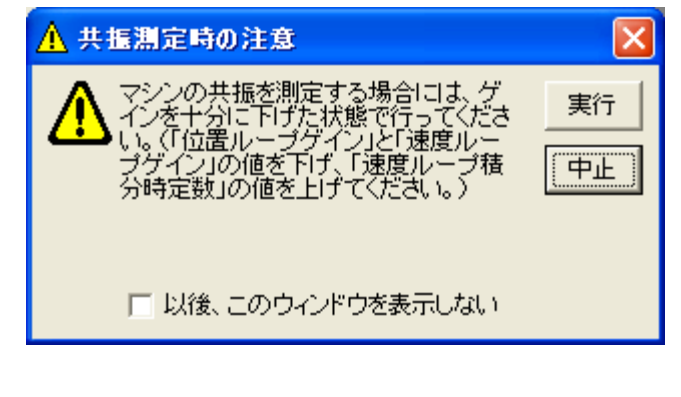

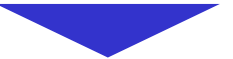

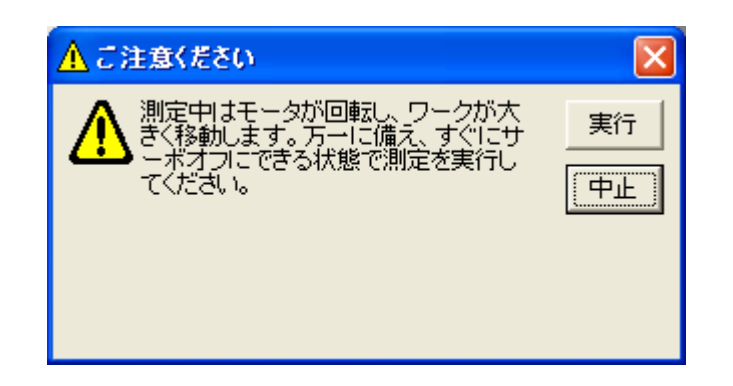

「実行」をクリックすると 起動。

### 測定結果の表示

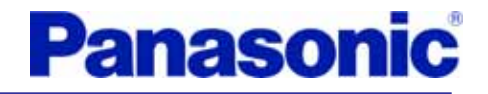

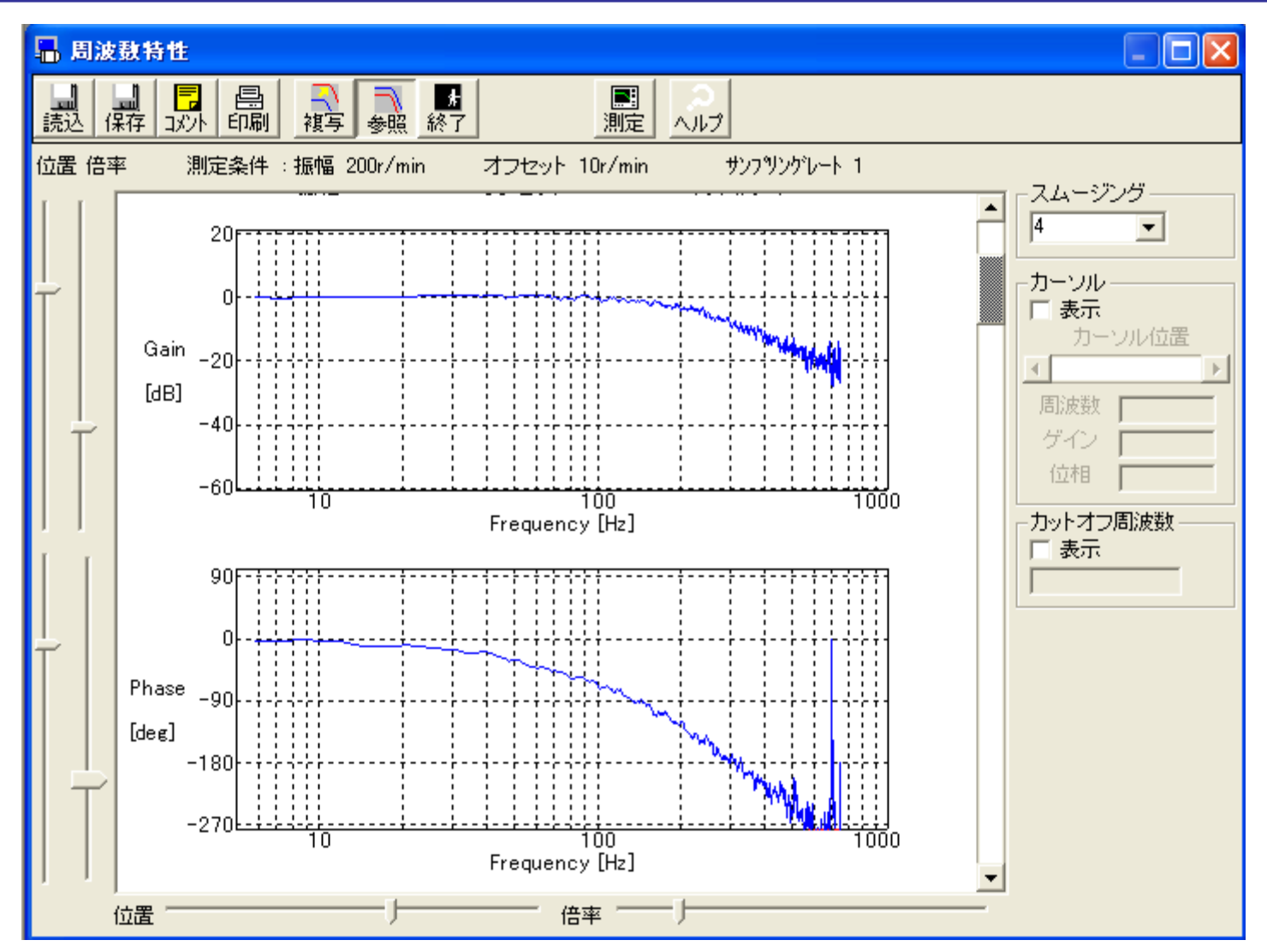

2008/10/1 Rev. 3

## カーソル

**Panasonic** 

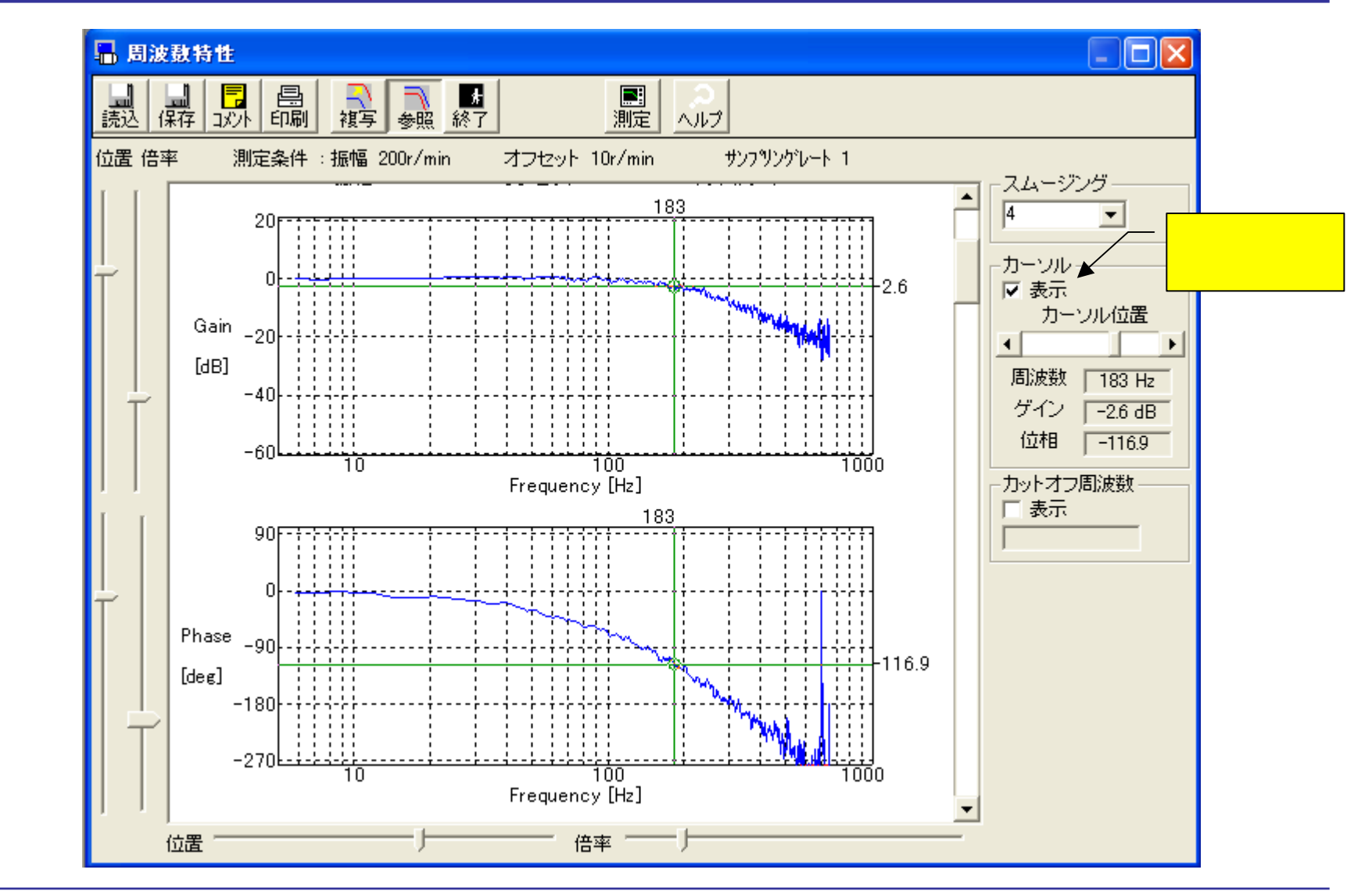

2008/10/1 Rev. 3